| <b>Technical Service Bulletin</b> |                                                                 | GROUP           | NUMBER                |
|-----------------------------------|-----------------------------------------------------------------|-----------------|-----------------------|
|                                   |                                                                 | BODY ELECTRICAL | 14-BE-016             |
|                                   |                                                                 | DATE            | MODEL(S)              |
|                                   |                                                                 | NOVEMBER 2014   | GENESIS SEDAN<br>(BH) |
| SUBJECT:                          | GENESIS SEDAN (BH) LANE DEPARTURE WARNING SYSTEM<br>CALIBRATION |                 |                       |

**Description:** This bulletin describes the procedure to calibrate the Lane Departure Warning System (LDWS) for Genesis Sedan (BH) using the special tools calibration Target Jig. Calibration must be performed for the following items:

- New LDWS module installed
- DTC C1364 Not Found Reference Point code.
- After repairing roof panel.
- When repairing the LDWS module mounting bracket.
- After vehicle repair resulting from an accident.

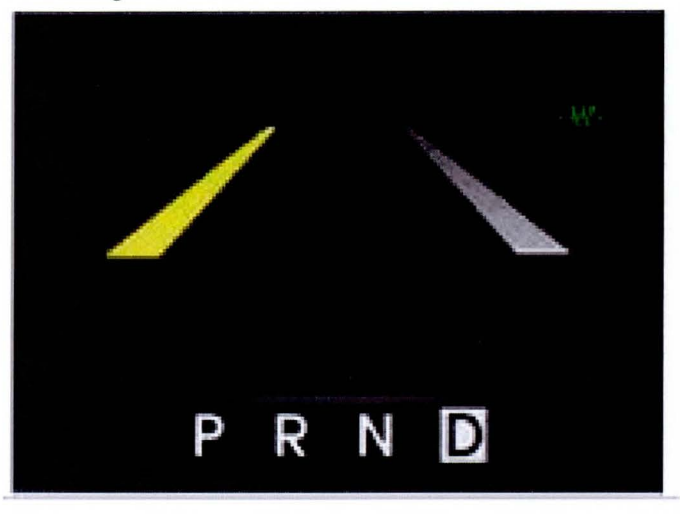

Applicable Vehicles: 2012-2014MY Genesis Sedan (BH) equipped with Lane Departure Warning System

# Warranty Information:

| Model | Op. Code | Operation                                    | Op.<br>Time | Causal Part #            |
|-------|----------|----------------------------------------------|-------------|--------------------------|
| BH    | 95470R00 | LDWS Unit (Lane Departure<br>Warning System) | 0.4         | 958903M900<br>958903M950 |

# Parts Information:

Target Jig can be ordered through the PDC using below information:

| Part Name  | Part Number |
|------------|-------------|
| Target Jig | 09890-3N100 |

Circulate To: General Manager, Service Manager, Parts Manager, Warranty Manager, Service Advisors, Technicians, Body Shop Manager, Fleet Repair

# Service Procedure:

 Install the calibration Target Jig on the hood approximately 3.5 inches (9.9 cm) away from grill.

# NOTICE

Vehicle must be parked on a flat level surface.

Ensure windshield is free of any debris, dirt/blemish, and or aftermarket windshield tinting which can obstruct the line of sight between LDWS camera and Target Jig.

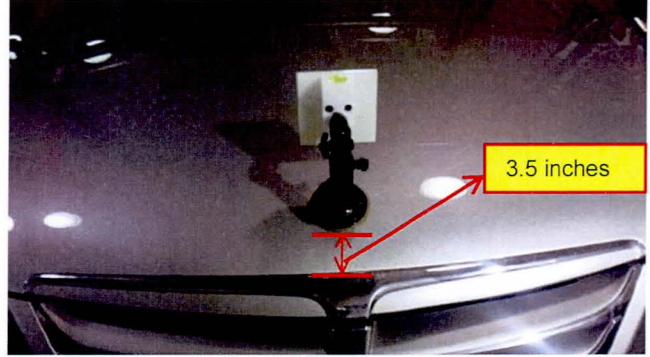

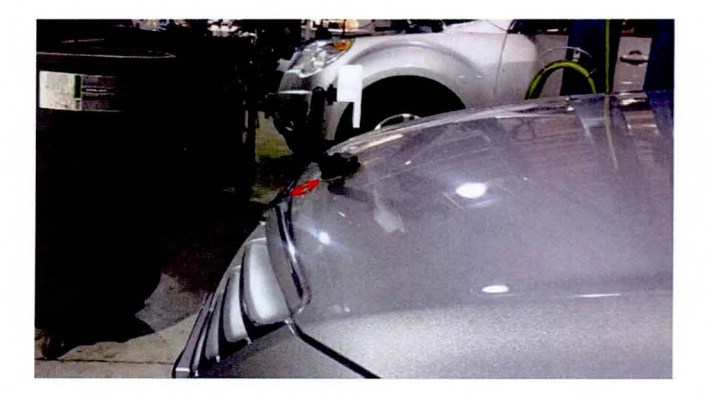

2. Connect the VCI DLC cable to the data link connector located underneath driver crash pad.

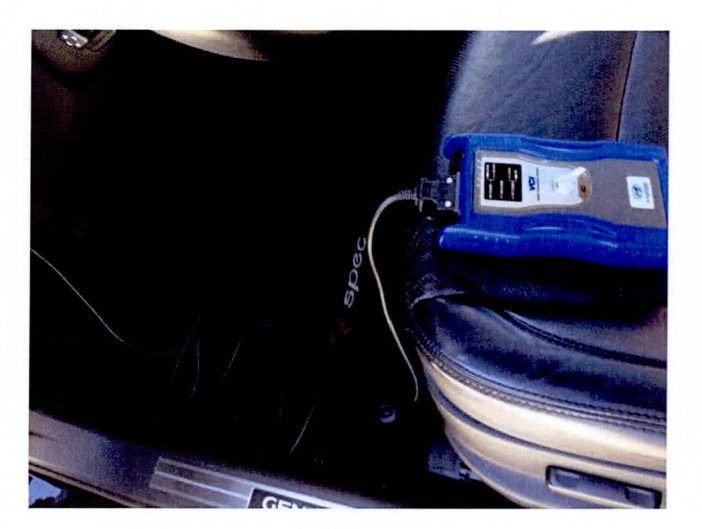

Page 2 of 4

# SUBJECT: GENESIS (BH) LANE DEPARTURE WARNING SYSTEM CALIBRATION

3. From the System Screen, select "LDWS" and click "Ok".

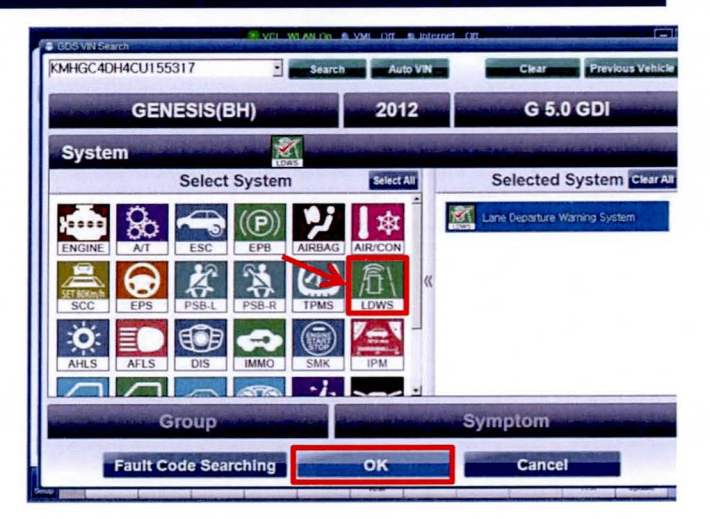

 Under "Vehicle S/W Management" select "Option Treatment" icon.

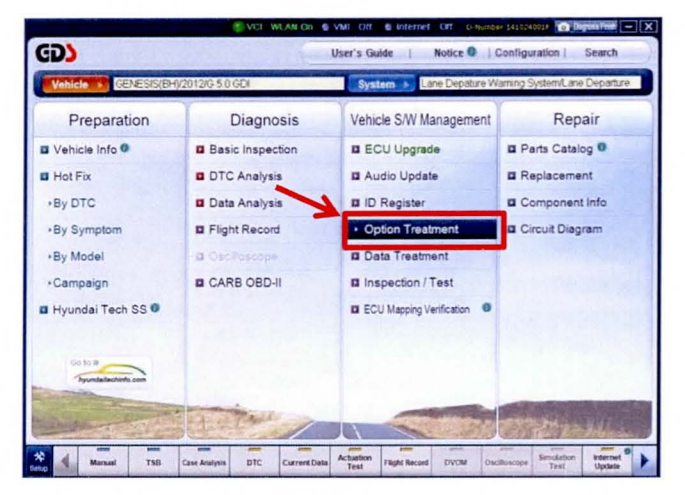

5. Select "LDWS Reference Point Calibration" under Data Treatment.

|                           | VCI WLAN On S VMI Off S Internet Off D-humber (41022003) Depart Hill - X                    |  |  |  |  |
|---------------------------|---------------------------------------------------------------------------------------------|--|--|--|--|
| GD                        | Preparation Diagnosis Vahicle SW Management Repair                                          |  |  |  |  |
| GENESIS(E                 | Hy2012/G 5.0 GDI Lane Depature Warning System/Lane                                          |  |  |  |  |
| Vehicle 3/W Management    | Venice SW Matagement                                                                        |  |  |  |  |
| ECU Upgrade               | Option Treatment                                                                            |  |  |  |  |
| ID Register               | LDWS Region Code                                                                            |  |  |  |  |
| Option Treatment          |                                                                                             |  |  |  |  |
| LDWS Region Code          | ID Register                                                                                 |  |  |  |  |
|                           | System Identification                                                                       |  |  |  |  |
|                           |                                                                                             |  |  |  |  |
|                           | Data Treatment                                                                              |  |  |  |  |
|                           | LDWS Reference Point Calibration                                                            |  |  |  |  |
| T                         |                                                                                             |  |  |  |  |
|                           |                                                                                             |  |  |  |  |
|                           |                                                                                             |  |  |  |  |
| Data Treatment            |                                                                                             |  |  |  |  |
| Inspection / Test         |                                                                                             |  |  |  |  |
| ECU Mapping Ventication I |                                                                                             |  |  |  |  |
| Manual T                  | SB Case Analysis DTC CurrentData Actuation Flight Record DVOM Obclinecope Sexuation Reserve |  |  |  |  |

# SUBJECT: GENESIS (BH) LANE DEPARTURE WARNING SYSTEM CALIBRATION

6. Select "C2" calibration.

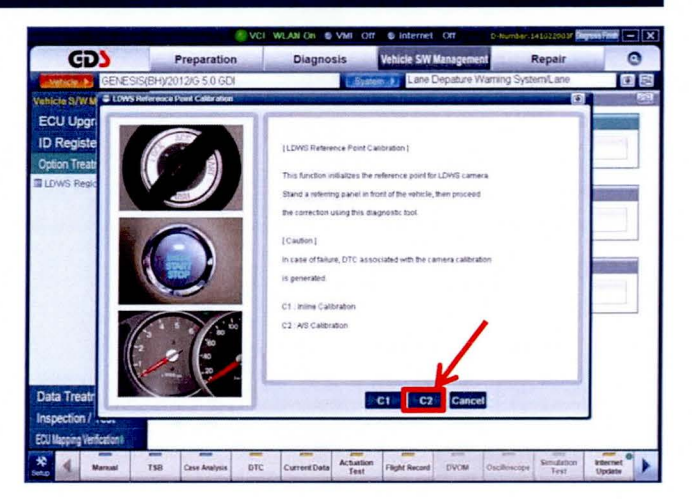

ent Data Actuation Flight Red

Fault Code

Page 4 of 4

ates

Data Trea

"Calibration Completed" screen will be displayed if calibration was successful.

Click "Ok" to exit screen.

7.

# NOTICE

X Point and Y Point coordinates will also be displayed.

Specification range for X and Y Points:

X Point: 183-199 Y Point: 145-189

If Calibration is Unsuccessful adjust Target Jig accordingly and recalibrated

# 8. Clear any DTCs in history.

Test LDWS on road with well painted lane lines to validate successful calibration. Lane line must be crossed without use of turn signal for warning to be generated.

# **A** CAUTION

Perform when safe to do so. Test should not be performed if other vehicles are in the proximity of vehicle.

TSB #: 14-BE-016

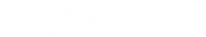